## Midwest Network for Oral Health Integration (MNOHI) Instructions for Accessing the MNOHI Training Modules

Use the link and instructions below to access two MNOHI training modules: 1) Oral Health in the Well Child Visit, and 2) Condensed Smiles for Life Modules 2 and 6.

https://nnoha.dialogedu.com/nnoha/courses/mnohi-training-modules When you click on the link above, you will see a screen like this:

| , | Login Sign Up     | ×                     |
|---|-------------------|-----------------------|
| • | First Name        | Last Name             |
|   | Email             |                       |
|   | example@email.com |                       |
|   | Select a role V   |                       |
|   | Password          | Password confirmation |
|   | CRE               | ATE                   |
|   |                   |                       |
|   |                   |                       |

If you have never logged onto NNOHA's DialogEDU platform, please choose the "Sign Up" tab at the top of the box and create a login. You will then receive an email to the address you entered where you will need to verify and activate your account. After the account is activated, log in. If you are not taken directly to the course, you can choose it from the "Courses" tab at the top of the page.

After choosing the MNOHI course, you will see a screen that looks like this:

|                                                                                          | Course Outline | MNOHI         |
|------------------------------------------------------------------------------------------|----------------|---------------|
| MNOHI Module - Oral Health in the Well Child Visit                                       |                |               |
| MNOHI Module - Oral Health in the Well Child Visit - CLICK HERE TO WATCH TRAINING MODULE | ► Enroll       |               |
| Condensed Smiles for Life - Modules 2 & 6                                                |                |               |
| MNOHI - Condensed SFL Modules 2 and 6 - CLICK HERE TO WATCH THE MODULE                   | ► Enroli       | Progress 100% |

Please click the Blue ENROLL button on the right end of the white course title bar. You will then be able to click to watch the training module.

Publication date: 2022 (rev. ed.)

The Midwest Network for Oral Health Integration and this publication are supported by the Health Resources and Services Administration (HRSA) of the U.S. Department of Health and Human Services (HHS) as part of a financial assistance award totaling \$1.283,333 with 100 percentage funded by HRSA/HHS. The contents are those of the author(s) and do not necessarily represent the official views of, nor an endorsement, by HRSA/HHS, or the U.S. Government. For more information, please visit: https://www.hrsa.gov/grants/manage/acknowledgehrsafunding.